# PC-3000 for HDD. How to unlock SED on WD SMR drives without a special board

Posted on

3–4 минуты

Hello dear friends,

In June 2022, we released a new <u>PC-3000 software version 7.1.x</u>, and one of the main features in this update is the SED unlocking option for new WD SMR families.

It means that now you don't need to buy a special unlocked PCB to get the Service Area access on these drives anymore!

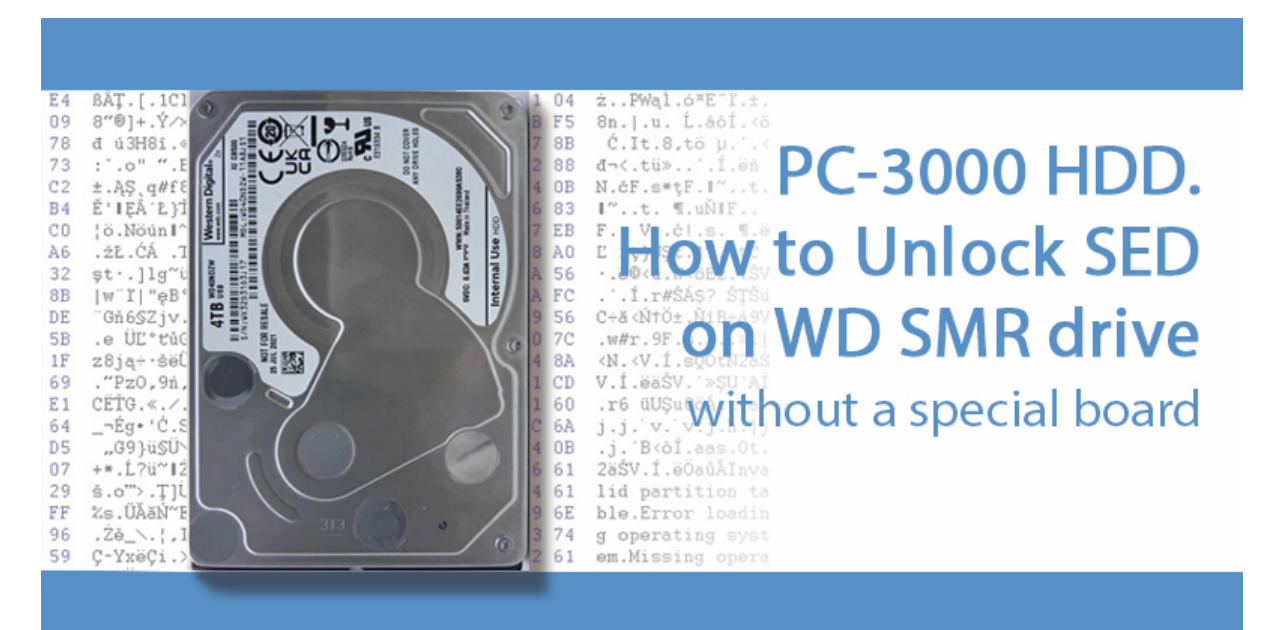

In this article, we describe how to use this option in practice.

Modern WD families have a locked CPU. That is why it isn't possible to apply the <u>SED unlocking procedure</u> which we used on models from the previous generation.

But what are the steps for unlocking?

#### **1.** Read the ROM using a programmer device

It's the main challenge because you can't read ROM either via the native SATA / USB interface or via Terminal. The only way is to use an external programmer device.

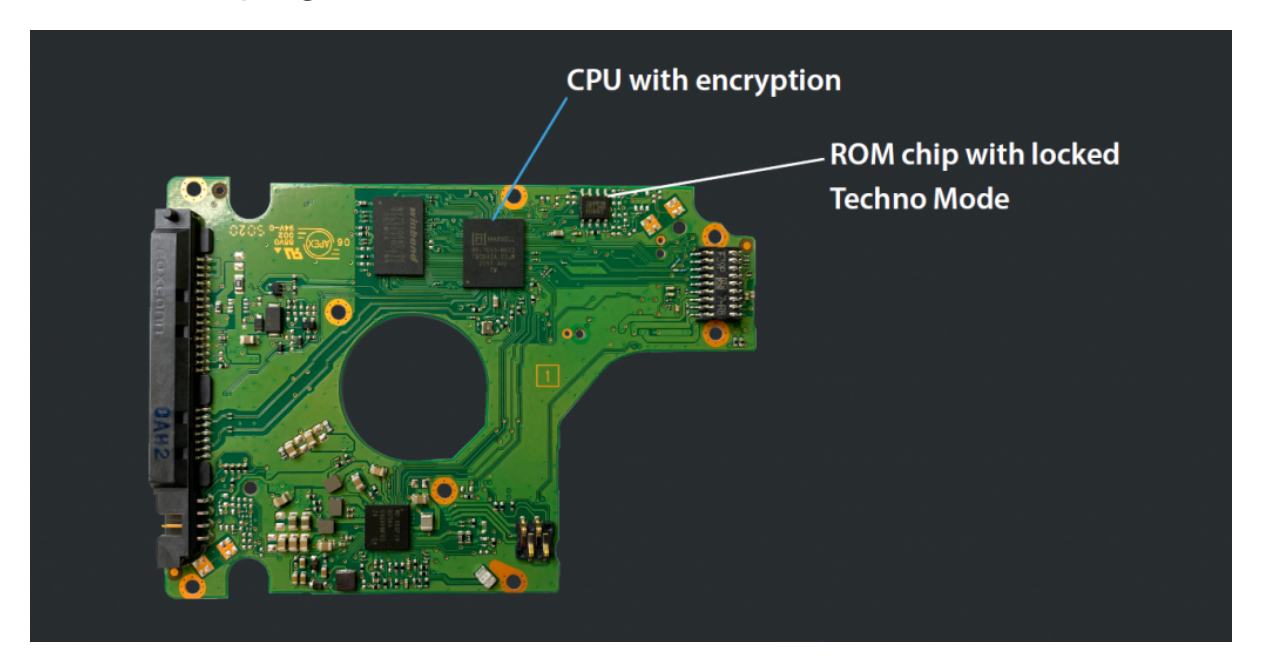

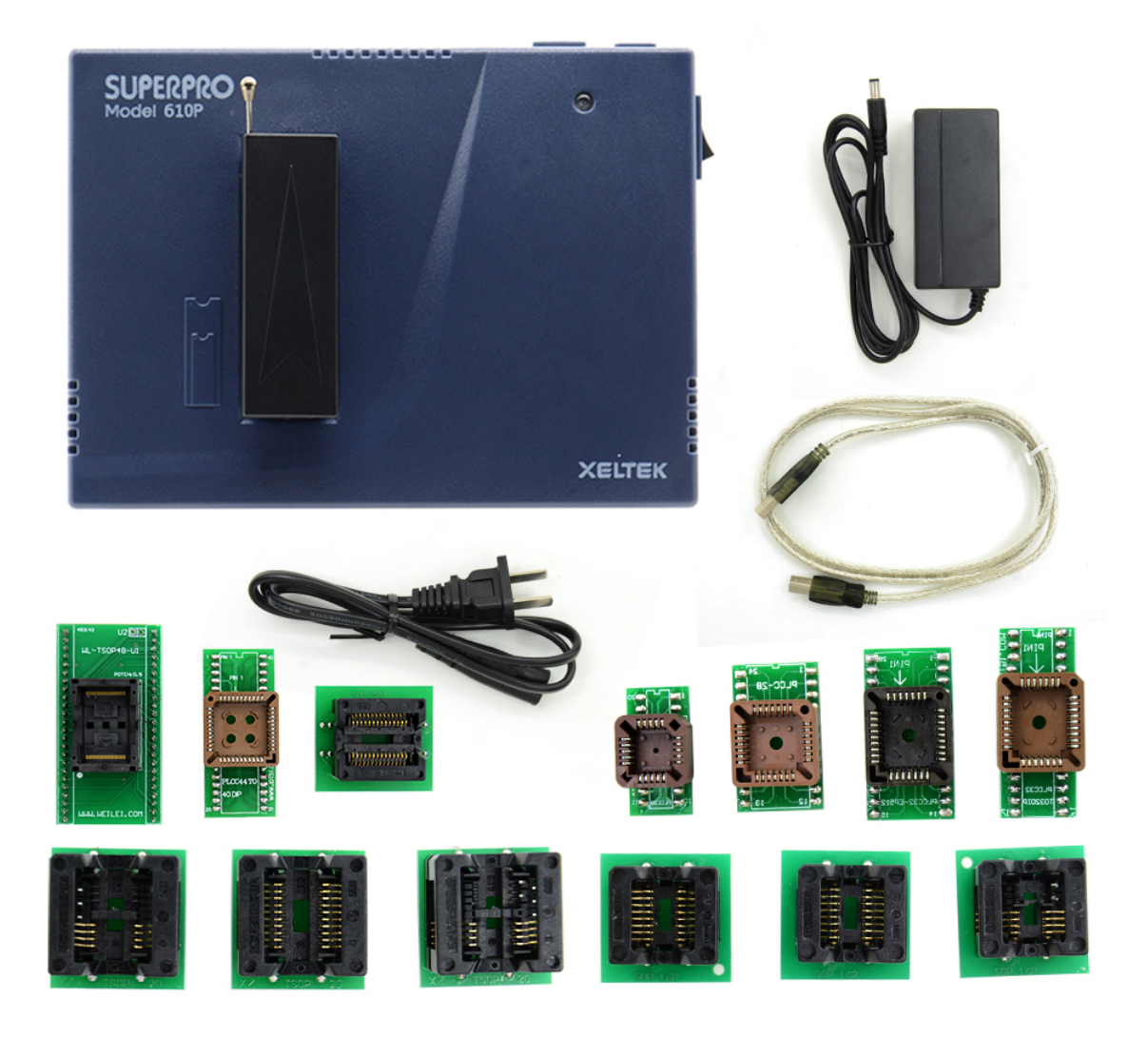

We will not provide special recommendations here about models

and brands. Everything depends on your own preferences and budget.

2. Open the WDC Marvell Utility without connecting the drive

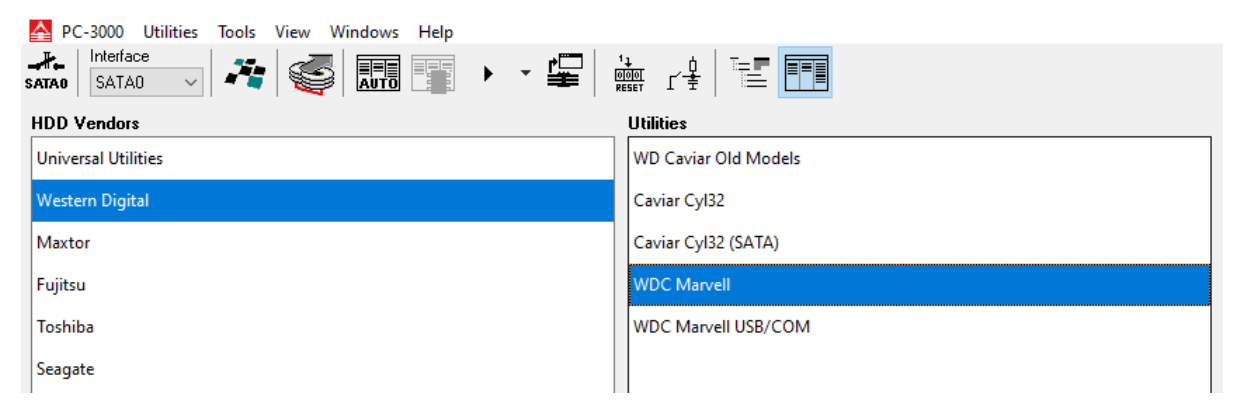

**3.** Find the Unlock SED HDD option and choose the saved ROM image

| Mode                |                           |                              |                              |                          |
|---------------------|---------------------------|------------------------------|------------------------------|--------------------------|
| Normal              | OKenel                    | O Self-Text monitoring       | Beet ROM (COV                | (Port)                   |
| 25.                 |                           |                              |                              |                          |
| Scopio              | Mercury                   | O Sheeta 3D                  | Hubble                       | C HwbU72                 |
| Orion               | O Sheeta                  | C Europe                     | Barbados                     | Pebbleb                  |
| Aquarius            | Cellisto                  | O Jamaica 480                | Bløde                        | F8H159L                  |
| Aries               | 0 Everenti                | C Everent V                  | C Bledeh/IS                  | OPalmer                  |
| Olama               | OPlute                    | Marn54K                      | O Big Bearth                 | Overger                  |
| McKinley            | Mariner                   | C Zephyr                     | BigBear                      | Sev@ess2                 |
| Viling              | Dolphin                   | Helies                       | Hubble LT                    | SevGlass2 Ultra          |
| Couper              | Bebert                    | C Esprit                     | OFBLite                      | Sev@less3                |
| Denali              | Olemaica                  | O Shrek                      | O Shrek LT                   |                          |
| Seturn              | Firebird                  | Diamaica 48V                 | Sevilles                     |                          |
| Verap               | O Sheete 2D               | Oince                        | Makalu                       |                          |
| 33.                 |                           |                              |                              |                          |
| Manaroth            | O Tornedo 21              | O Dreaffy1                   | Drace                        | 0 1 mill 8               |
| Sabre53 (Sabre)     | C Atlantis                | O DragFls2                   | Saile 20                     | Ganth15                  |
| Sabre50 (Unicom)    | Pinnacle                  | Pinnacle PATA                | O NOUN RE                    | Tec0.82                  |
| Buccarveer          | Hulk (96)                 | DregFtr3                     | · Treach                     | C Gent2                  |
| Havk                | O Hulk (A6)               | DragFluit                    | Diablo3D                     | Cannel                   |
| Zeur                | Tornado 30                | Tahos 20                     | Ohh                          | Apollo                   |
| Rider               | ÖSpider                   | Vulcan RE                    | O Tresselb                   | O Venice                 |
| Starling .          | Mars                      | Dragon                       | Tahoe XL                     | Carryell                 |
| Havk2               | Sequela RE                | Manpi RE                     | O Treaks                     | VeniceR                  |
| Tornado             | Kernit                    | O DEHPL RE                   | Gant                         | ApolloCR                 |
| Sequola             | Сурмая                    | M2TOP RE                     | Diablo35                     | Avalore C5               |
| Tornado RATA        | Gelka                     | Attec PL                     | C Taillis                    | CanvelR 7200             |
| Jupiter             | Atlantis PATA             | Sunt RE                      | Vivaldi                      | <ul> <li>Tend</li> </ul> |
| Tornede 20          | Manti RE                  | <ul> <li>Tahoe LT</li> </ul> | Malibu                       |                          |
| Sequoia PMR         | <ul> <li>Taboe</li> </ul> | Sadle BK                     | <ul> <li>Endeavor</li> </ul> |                          |
| 570 Twin lakes      | Mideri                    | DP4 48LT                     | Rembendt                     |                          |
| Tornedu 2PMR        | Pindite                   | C Sadle 66                   | O Ballille                   |                          |
| Load resources from |                           |                              |                              |                          |
| H00                 | Profile                   | <ul> <li>Database</li> </ul> |                              |                          |
| Auge Auge of        | Inthusted                 | 1000 Initialization          | Halash SED I.S.              |                          |

**4.** Press Unlock HDD (with SA access) and save the generated ROM

| onerty        | Value           | N            | ID | A ### | Dississ    | De elunt sins | Courses adds | Deetedate | European de | December  | Marria   |
|---------------|-----------------|--------------|----|-------|------------|---------------|--------------|-----------|-------------|-----------|----------|
| General       | Value           |              |    | Attr  | DIOCK SIZE | Packet size   | Source addr  | Dest addr | Exec aur    | Decompess | version  |
| P Style       | Palmer (locked) | 00           | SA | 04    | 001828     | 001824        | 000020       | 00001000  | 00001000    | 001EF8    | 00008601 |
| Size          | 1 048 576 b     | 01           | 01 | 04    | 002921     | 002820        | 002180       | 00049688  | 00049688    | 001EF8    | 00008601 |
| m size        | 1040 570 0      | 02           | 02 | 11    | 0040CD     | 0040CC        | 004AA1       | 30080000  | FFFFFFF     | 005600    | 0000B601 |
| T Active copy | 0               | 03           | 03 | 0C    | 0003F5     | 0003F4        | 008B6E       | 24000000  | FFFFFFFF    | 000000    | 0000B60  |
| Boot Data     |                 | 04           | 04 | 40    | 0053DD     | 0053DC        | 008F63       | FFE00200  | FFFFFFFF    | 000000    | 0000B60  |
| 😭 ID          | 5A              | BB 05        | 05 | 01    | 000B0D     | 000B0C        | 00E340       | 38265E00  | FFFFFFFF    | 000D48    | 0000B60  |
| 😭 Size        | 8 192 b         | 06           | 06 | 04    | 0004A1     | 0004A0        | 00EE4D       | 38266E00  | FFFFFFFF    | 000000    | 0000B60  |
| 🚰 Signed      | Yes             | <b>B</b> 07  | 07 | 01    | 005F49     | 005F48        | 00F2EE       | 00000000  | FFFFFFFF    | 007968    | 0000B60  |
| P CS Check    | Yes (4)         | 80 🔐         | 08 | 01    | 000421     | 000420        | 015237       | 0000DF8C  | FFFFFFFF    | 0004EC    | 0000B60  |
| Code Data     |                 | <b>31</b> 09 | 09 | 03    | 0026A5     | 0026A4        | 015658       | 00040340  | FFFFFFFF    | 003198    | 0000B60  |
| n ID          | OB              | A0           | 0A | 03    | 0003DD     | 0003DC        | 017CFD       | 60267E00  | FFFFFFFF    | 0009BC    | 0000B60  |
| Size          | 133 184 h       | 🔐 OB         | 0B | 01    | 0184A9     | 0184A8        | 0180DA       | 3834EE00  | FFFFFFFF    | 020840    | 0000B60  |
| P CS Check    | Yes (1)         | 80 OC        | 0C | 01    | 025C49     | 025C48        | 030583       | 38008230  | 00000000    | 033460    | 0000B60  |
| Analyze       |                 |              |    |       |            |               |              |           |             |           |          |
| ROM Family    | PALMER          |              |    |       |            |               |              |           |             |           |          |
| P CPU         | M1053           |              |    |       |            |               |              |           |             |           |          |
| _             |                 |              |    |       |            |               |              |           |             |           |          |

5. Write the unlocked ROM back on the native PCB using the

programmer device

That's it! The techno mode is unlocked and you can work with SA modules.

#### What about data access and encryption?

The user area will be accessible in a decrypted format because encryption keys are located in the CPU.

# What if the original board is USB?

If it's not working well, you can convert it to the SATA interface via soldering the SATA connector.

### Any possible problems?

The unlock HDD option isn't active

| ROM structure |           |       |         |               |            |             |             |           |          |           | ×        |
|---------------|-----------|-------|---------|---------------|------------|-------------|-------------|-----------|----------|-----------|----------|
|               |           |       |         |               |            |             |             |           |          |           | R        |
| Property      | Value     | N     | ID      | Attr          | Block size | Packet size | Source addr | Dest addr | Exec adr | Decompess | Version  |
| 📄 General     |           | 00    | 5A      | 04            | 002128     | 002124      | 000160      | 00055688  | 00055688 | 000000    | 0000B601 |
| 📲 Style       | Classic   | 801   | 01      | 11            | 004241     | 004240      | 002288      | 30080000  | FFFFFFFF | 005798    | 0000B601 |
| Size          | 524 288 b | 02    | 02      | 0C            | 000409     | 000408      | 0064C9      | 24000000  | FFFFFFFF | 000000    | 0000B601 |
| Active copy   | 0         | 03    | 03      | 40            | 005CED     | 005CEC      | 0068D2      | FFE00200  | FFFFFFFF | 000000    | 0000B601 |
| 📄 Boot Data   |           | 8804  | 04      | 01            | 000B15     | 000B14      | 00C5BF      | 382D4800  | FFFFFFFF | 000D54    | 0000B601 |
| - 😭 ID        | 5A        | 805   | 05      | 01            | 0050AD     | 0050AC      | 00D0D4      | 00000000  | FFFFFFFF | 0066C0    | 0000B601 |
| Size          | 8 488 b   | 806   | 06      | 01            | 00041D     | 00041C      | 012181      | 00015F94  | FFFFFFFF | 0004EC    | 0000B601 |
| Signed        | No        | 807   | 07      | 03            | 002A89     | 002A88      | 01259E      | 000402E0  | FFFFFFFF | 003698    | 0000B601 |
| CS Check      | Yes (4)   | 80 👪  | 08      | 03            | 0003BD     | 0003BC      | 015027      | 602D6800  | FFFFFFFF | 0009A8    | 0000B601 |
| 📄 Code Data   |           | 88 09 | 09      | 01            | 019245     | 019244      | 0153E4      | 383CA400  | FFFFFFFF | 021AC0    | 0000B601 |
| ID            | 09        | A0    | 0A      | 01            | 023771     | 023770      | 02E629      | 38008230  | 00000000 | 030930    | 0000B601 |
| Size          | 137 920 b |       |         |               |            |             |             |           |          |           |          |
| CS Check      | Yes (1)   |       |         |               |            |             |             |           |          |           |          |
| 📄 Analyze     |           |       |         |               |            |             |             |           |          |           |          |
| ROM Family    | SPYG2ULT  |       |         |               |            |             |             |           |          |           |          |
| 😭 CPU         | M1054     |       |         |               |            |             |             |           |          |           |          |
|               |           |       |         |               |            |             |             |           |          |           |          |
|               |           |       |         |               |            |             |             |           |          |           |          |
|               |           | Un    | lock HD | D (with SA ac | cess)      |             |             |           |          |           | Close    |

SOLUTION: This usually happens with SpyGlass 2 UITRA drives.

They were added beginning with the 7.1.10 software version.

Please update the software version.

If it didn't help, probably your drive is currently unsupported. Please check the list at the end of this article.

R Property Value Ν ID Attr Block size Packet size Source addr Dest addr Decompess ... Version Exec adr General 001B24 000020 00001000 00001000 00 5A 04 001B28 001EF8 0000B601 Style Palmer (locked) 01 01 04 002820 002180 00049688 00049688 0000B601 002921 001EF8 Size 524 288 b 802 02 11 30080000 004091 004090 004AA1 FFFFFFF 0055BC 0000B601 Active copy 24000000 0 03 03 0C 0003E5 0003E4 008B32 FFFFFFF 000000 0000B601 Boot Data 04 04 40 0053DD 0053DC 008F27 FFE00200 FFFFFFF 000000 0000B601 05 ID 🗗 805 5A 38265E00 FFFFFFFF 000D48 0000B601 D0E304 06 07 Size 8 192 b 06 DOEE11 38266E00 FFFFFFF 000000 0000B601 Not enough space for stack update 807 0079B8 Signed  $\mathbf{E}$ 0F2B2 00000000 FFFFFFF 0000B601 Yes CS Check 80 🔛 08 015233 0000DF60 FFFFFFFF 0004EC 0000B601 Yes (4) 809 09 Code Data 015654 00040340 FFFFFFF 003184 0000B601 OK 0A A0 17CE9 60267E00 FFFFFFF 0009BC 0000B601 🗗 ID 0B 0B 01 018295 018294 0180C6 3834EE00 FFFFFFF 020578 0000B601 👯 0B Size 132 472 b Real OC 03035B 0C 01 025BF1 025BF0 38008230 00000000 0333D0 0000B601 CS Check Yes (1) Analyze ROM Family PALMER CPU M1053

Error: Not enough space for stack update

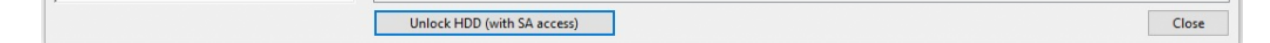

SOLUTION: Incorrect ROM size! Check settings for your

programmer device and reread the ROM chip.

UDMA data CRC error in the log after utility start:

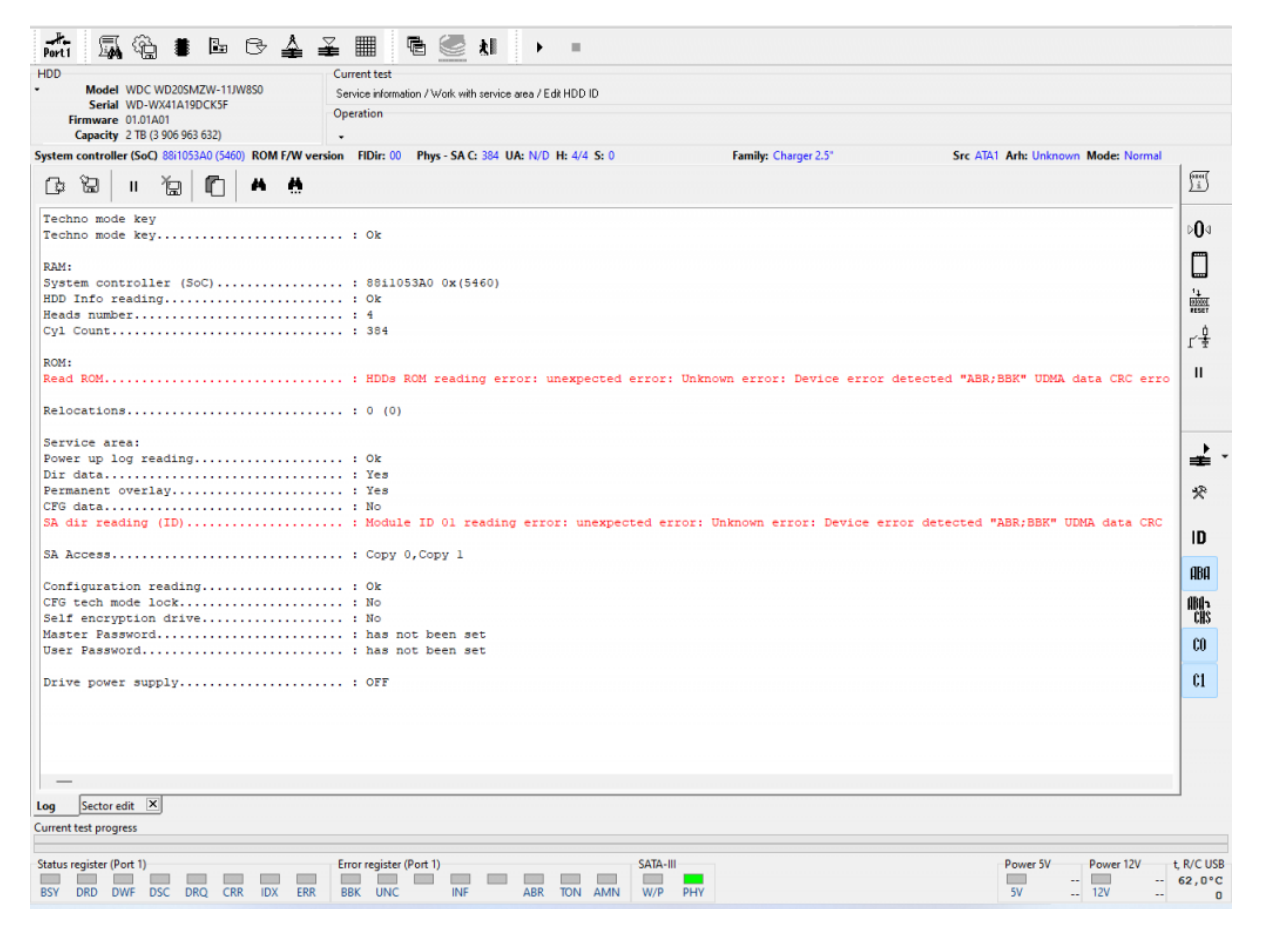

# SOLUTION: Open Tools -> Settings -> PC-3000 Ports and

change SATA mode:

| Log     |          | COMP       | orts                                                         |                | Sound  |   |  |
|---------|----------|------------|--------------------------------------------------------------|----------------|--------|---|--|
| Indicat | ors      | Repo       | rts                                                          |                | View   |   |  |
| Gener   | ral      | PC-3000    | Ports                                                        |                |        |   |  |
| Port    | PIO Mode | SATA Mode  | IORDY                                                        | Ready type     | :      |   |  |
| SATA1   | PIO4     | SATA-I     |                                                              | NO <bsy></bsy> | (SATA) | i |  |
|         | G        |            |                                                              |                |        |   |  |
|         | SATA1    |            |                                                              |                | ×      |   |  |
|         |          | PIO Mode   | PIO4                                                         |                | ~      |   |  |
|         |          | SATA Mode  | SATA-I                                                       |                | ~      |   |  |
|         |          | Ready mode | NO <bs< td=""><td>(&gt; (Sata)</td><td>~</td><td></td></bs<> | (> (Sata)      | ~      |   |  |
| Edit    |          | (          | Ok                                                           | Car            | ncel   |   |  |

The described feature is currently supported for the following WD SMR drives:

- Palmer
- Charger
- SpyGlass 2
- SpyGlass 2 Ultra
- SpyGlass 3
- Venice
- VeniceR
- Carmel
- CarmelR

Our developers are working on expanding this list.

You can also watch the video with some theoretical points on this update and step-by-step examples below:

If you have questions, you are welcome to contact our Technical Support via the <u>New TS Portal</u>.

Constant

Loading...

This entry was posted in <u>Data Extractor</u>, <u>PC-3000 HDD</u> and tagged <u>SED</u>, <u>SMR</u>, <u>Unlock</u>, <u>WD</u>. Bookmark the <u>permalink</u>.